JRE(6.0 Update18)への変更手順

- 1 Java Runtime Environment 6.0 Update15 のアンインスト ール
  - (1) <コントロールパネルの表示> [スタート]メニューより、[コントロールパネル]を クリックします。

② <プログラムの追加と削除>
 「プログラムの追加と削除」
 を選択します。

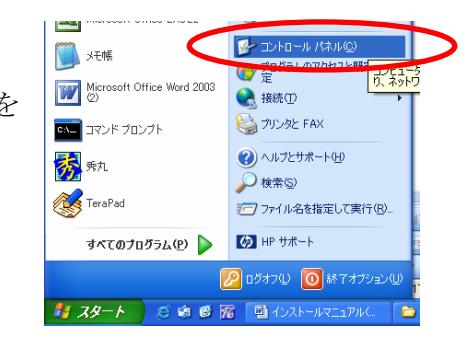

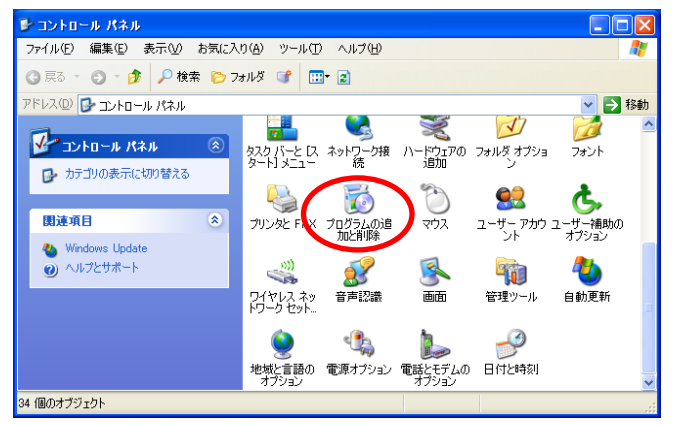

③ <アンインストール>
 「プログラムの追加と削除」画面から
 「J2SE Runtime Environment 6.0
 Update15」を選択し、削除を押します。

| 🐻 プログラムの 道                  | 加と削除                                         |             |                |
|-----------------------------|----------------------------------------------|-------------|----------------|
| 5                           | 現在インストールされているプログラム:  回 更新プログラムの表示(2)         | 並べ替え(S): 名前 | ~              |
| プロクラムの<br>変更と削除( <u>H</u> ) | Hotkey 設定                                    | サイズ         | 0.16MB         |
|                             | 20 IDiskパックアップツール                            | サイズ         | 0.36MB         |
| ສັງ<br>ສຸມສຸລາຍ             | 付 Intel(R) Extended Thermal Model            |             |                |
| 這加心                         | 🔀 Intel(R) Graphics Media Accelerator Driver |             |                |
| -                           | 🦚 Intel(R) Matrix Storage Manager            | サイズ         | 8.13MB 📩       |
| <u> </u>                    | 🕎 InterVideo WinDVD                          | サイズ         | 21.44MB 😑      |
| Windows<br>コンポーネントの         | 🛃 IP Messenger for Win                       | サイズ         | 0.21 MB        |
| 追加と削除( <u>A</u> )           | 💰 Java(TM) 6 Update 15                       | サイズ         | <u>97.66MB</u> |
|                             | サポート情報を参照するには、ここをクリックしてください。                 | 使用頻度        | 15             |
| プログラムの                      | コンピュータからこのプログラムを削除するには、開川除】をクリックしてください。      |             | <b>U</b> IR    |
| 既定の設定②                      | 1号 JS文書ビューアプラグイン                             | サイズ         | 1.31 MB        |
|                             | 👷 JUSTオンラインアップデート                            | サイズ         | 0.63MB         |
|                             | Jw_cad                                       | サイズ         | 11.39MB        |
|                             | ✔ KTS V-nasViewer(朱書き付き)                     | サイズ         | 62.86MB        |
|                             | 🍄 LAN省電力ユーティリティ                              | サイズ         | 0.20MB         |
|                             | 🛞 Lhaplus                                    | サイズ         | 3.22MB 💌       |

④ <アンインストールの確認>
 「削除の確認」画面が表示されます。
 画面の注意事項を十分に確認して、
 「はい(Y)」を選択します。

| プログラム | の追加と削除                                             | $\times$ |
|-------|----------------------------------------------------|----------|
| ?     | コンピュータから Java(TM) 6 Update 15 を削除します<br>(はいい) いいえい | か?       |

 ⑤ <アンインストールの実行>
 Java Runtime Environment の アンインストールが実行されます。

| Java(TM) 6 Update 15            |        |  |
|---------------------------------|--------|--|
| Windows Iこ Java を設定しています。しばらくおれ | ちください。 |  |
| 必要な情報を集めています                    |        |  |
| (********                       | キャンセル  |  |

⑥ <アンインストールの実行> アンインストールの完了後、画面が自動的に閉じられます。

アンインストールは完了しました。

# 2 Java Runtime Environment 6.0 Update18 インストール

#### (1) インストールファイルのダウンロード

PR サイトのダウンロード画面よりインストールファイルをダウンロードします。

#### (2) インストールの実行

アイコンをダブルクリックし、インストールを実行します。 以下の画面が表示されますので、「実行」を押して下さい。

| 聞いているファイル - セキュリティの警告                                                                                                   |  |  |
|----------------------------------------------------------------------------------------------------|--|--|
| このファイルを実行しますか?                                                                                                    |  |  |
| 名前: <u>ire-6u18-windows-i586-s.exe</u><br>発行元: <u>Sun Microsystems, Inc.</u><br>種類: アプリケーション<br>発信元: C:¥<br>実行(R) キャンセル |  |  |
| ▼この種類のファイルであれば常に警告する(W)                                                                                                 |  |  |
| インターネットのファイルは役に立ちますが、このファイルの種類はコンピュータに問題<br>を起こす可能性があります。信頼する発行元のソフトウェアのみ、実行してください<br>。 <u>危険性の説明</u>                   |  |  |

使用許諾契約の画面が表示されますので、「使用許諾契約を表示」選択し、内容確認 後、「インストール」を実行します。

| <br>  湯 Java セットアップ - ようこそ                                                                                         | ×            |
|----------------------------------------------------------------------------------------------------|--------------|
| Java A                                                                                                    | Sun.         |
| Java(TM) へようこそ                                                                                                    |              |
| Java は素晴らしい Java コンテンツの世界への安全なアクセスを提供します。 ビジネスソリュ<br>ンから役に立つユーティリティーやエンターテイメントに到るまで、 Java はお客様のインターネ<br>験を真に実現します。 | ∟−ショ<br>ットſ本 |
| インストールプロセスにおいて個人情報が収集されることはありません。 収集する情報の詳<br>いては、 http://java.com/data をご覧ください                                    | 新田(こつ)       |
| 使用許諾契約を表示                                                                                                    |              |
| ライセンス契約に同意し、今すぐ Java をインストールする場合は、「インストール」をクリック<br>さい。                                                             | してくだ         |
| □ インストール先フォルダの変更 キャンセル(C) (イン)                                                                                     | ストール(1) >    |

インストール中は以下の画面が表示されます。

| Java セットアップ - 進捗                                                                                                    |      |
|----------------------------------------------------------------------------------------------------|------|
| Javar Javar                                                                                                    | Sun. |
| ステータス: Java をインストールしています                                                                                                  |      |
| Microsoft Office と互換性のあるフル機能のオフィスス<br>イートを無料で!                                                                            |      |
| <ul> <li>ワープロ、表計算、プレゼンテーション、図形描画、およびデータベース</li> <li>Microsoft Office の読み取り、編集、保存</li> <li>人気急増中の ODF ファイル形式の使用</li> </ul> |      |
| ・PDF のワンクリックエクスポートおよびインポート<br>OpenOffice.org                                                                              |      |
|                                                                                                    |      |

- (3) Java Runtime Environment 6.0 Update18 インストールの完了と設定
  - インストールが完了すると、以下の画面が表示されますので、「閉じる」を選択してください。これでインストールは終了です。

| 👹 Java セットアップ - 完了                                                                            |               |
|-----------------------------------------------------------------------------------------------|---------------|
| Java                                                                                          | Sun.          |
| Java のインストールに成功しました。                                                                          |               |
| 最新機能や改善されたセキュリティーを提供するために、 Java の更新版が自<br>ンロードされます。これを変更する場合は、 http://java.com/autoupdate をご覧 | 動的にダウ<br>試ださい |
|                                                                                               |               |
|                                                                                               |               |
|                                                                                               |               |
| (                                                                                             | 開じる           |

 ② [スタート]メニューより、[設定]-[コントロールパネル](クラシック表示)を 選択し、[Java]をダブルクリックしてください。

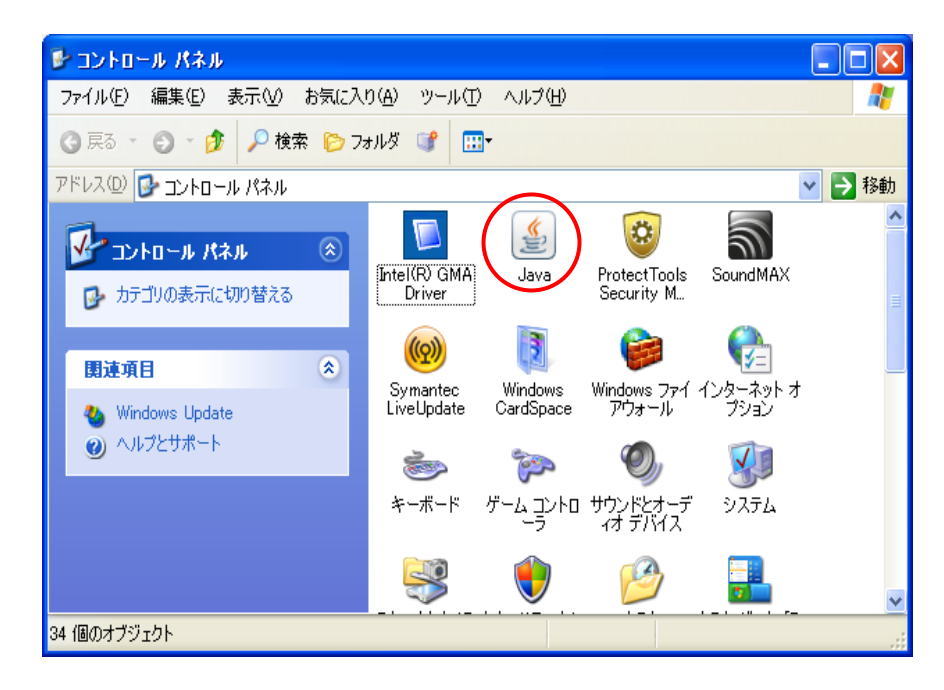

 ③ [アップデート]タブを選択し、「アップデートを自動的にチェック」のチェック をはずし、「適用」を選択し「了解」で閉じてください。
 (※アップデートのタブの出ない場合は、Java 起動時に「更新する」「更新しない」等という選択を促すメッセージが表示される場合があります。その場合は「更新しない」を選択してください。)

| 📓 Jave Bithuールパネル 📃 🗖 🔀                                                                                                   | 📓 Java コントロールパネル                                                                                                  |
|----------------------------------------------------------------------------------------------------|----------------------------------------------------------------------------------------------------|
| 基本 [7ップテート] Java セキュリティ 詳細                                                                                                | 基本 アップデート Java セキュリティ 詳細                                                                                          |
| アップデートの通知                                                                                                    | アップデートの通知                                                                                                    |
| Java Update メカニズムを使えば、最新版の Java ブラットフォームを確<br>実に入手することができます。以下のオプションを設定することで、最新版<br>の取得方法や適用方法に関する処理を制御することができます。         | Java Update メカニズムを使えば、最新版の Java プラットフォームを確<br>実に入手することができます。以下のオプションを設定することで、最新版<br>の取得方法や適用方法に関する処理を制御することができます。 |
| 通知: ダウンロード前 🔹                                                                                                    | 通知: ダウンロード前 🗸                                                                                                    |
| アップデートを自動的にチェック 詳細(D)                                                                                                    | □ <b>亚ップデートを自動的にチェック</b> 詳細( <u>D</u> ) 詳細( <u>D</u> )                                                            |
| Java Update は毎月11日の2200 に最新版を確認します。利用可<br>能な場合はシステムトレイにアイコンが表示されるので、カーソルをアイコン<br>上に移動した況を確認します。最新版がダウンロードされる前に通知<br>されます。 | 最新版を確認するためには「今すぐアップデート」ボタンをクリックします。利<br>用可能な場合はシステムトレイにアイコンが表示されるので、カーソルをア<br>イコン上に移動して状況を確認します。                  |
|                                                                                                    | └──/<br>重<br>要                                                                                                    |
| <u> </u>                                                                                                    | <u> </u>                                                                                                    |
| 「存留」「取消し」 適用(公)                                                                                                    | 了解 取消し 適用 ④                                                                                                    |

以下の画面が出る場合は、「確認しない」を選んで下さい。

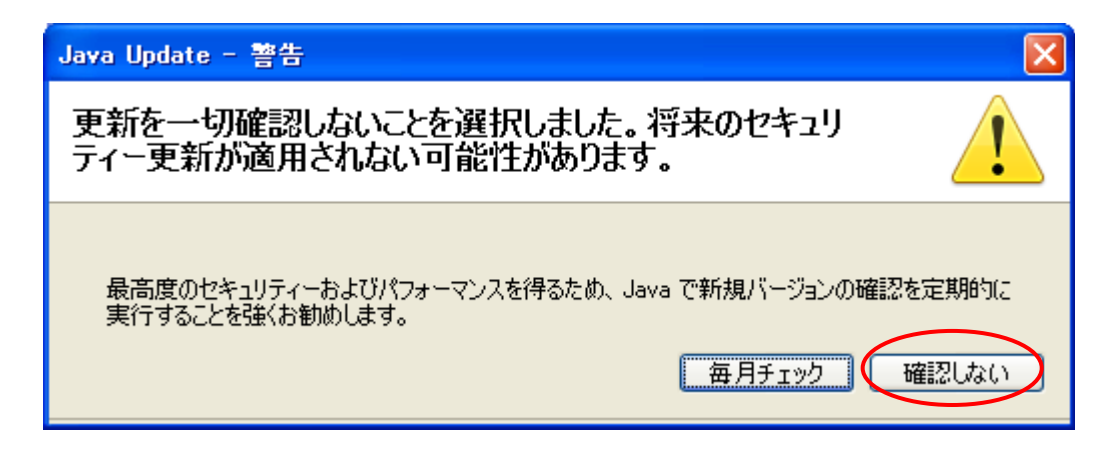

以上でインストールは終了です。

## 3 Javaのバージョン設定

ここでは、申請データ送信アプリケーションが、インストールした Java Runtime Environment 6.0 Update18 で動作するように設定を行います。

 コントロールパネルの [Java] を選択し、設定画面の「Java」を開き「Java アプリ ケーションのランタイム設定」の「表示」を選択します。

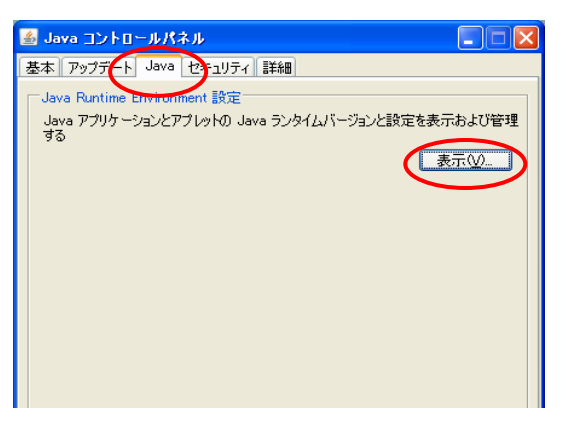

② 「プラットフォーム」が「1.6」、「製品のバージョン」が「1.6.0\_18」が有効になって いることを確認します。

他に Java 製品が混在する場合は、他の製品からは「有効のチェックをはずして」ください。了解を選択して設定画面を閉じ、Java を終了します。

|                 | 4 | 🕹 Java Runtime Environment 設定                       | ×  |
|-----------------|---|-----------------------------------------------------|----|
|                 | ٢ | Java ランタイムのバージョン                                    |    |
|                 | ſ | ユーザ システム                                            | _  |
|                 |   | プラットフ 製品 場所 パス ランタイムパラメータ 有効                        |    |
| $\triangleleft$ |   | 1.6 1.6.0_18 📴 tp://java.su C:¥Program Files¥Jav] 🔽 |    |
|                 |   |                                                     |    |
|                 |   |                                                     |    |
|                 |   |                                                     |    |
|                 |   |                                                     |    |
|                 |   |                                                     |    |
|                 |   |                                                     |    |
|                 |   | んたち (R) (A) 単版(R)                                   | -1 |
|                 |   |                                                     |    |
|                 |   | 「「一」「「「「」」「「「」」「「」」「「」」「「」」「「」」「「」」「「」」             |    |
|                 |   |                                                     | _  |

以上で Java の設定は終了です。

## 4 Internet Explorer 利用時の設定

### (1) Java Runtime Environment の設定

詳細設定内項目のJRE 1.6.0\_18 を使用(再起動が必要)のチェックボックスにチェックを入れ(インストール直後は必ずチェックが入っています。)、「OK」を選択し、インターネットエクスプローラを終了します。

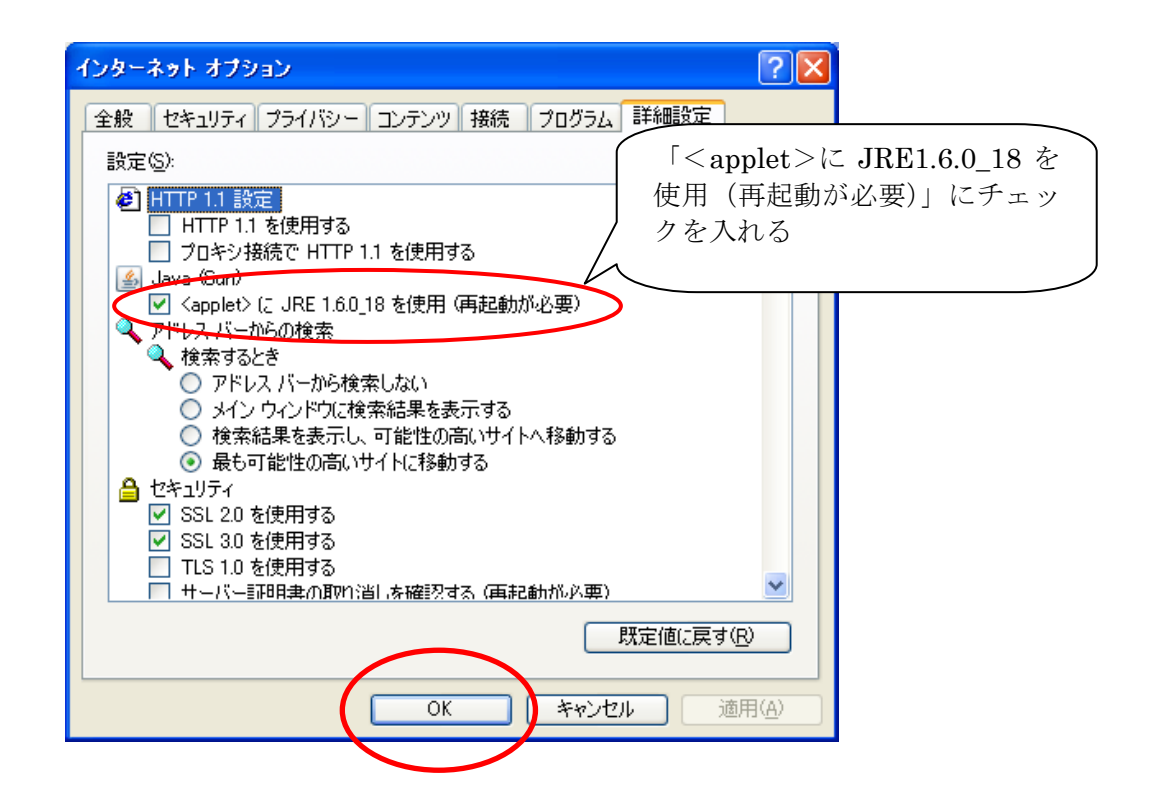

※ 一度インターネットエクスプローラを終了しないと設定は有効になりません。

以上でオンライン申請システムのインストール及び環境設定は終了です。